## How to Upload your Answer Sheet in E-care pro App

## \*Open your <mark>E-care pro</mark> app

# \*<mark>Assessment TAB</mark> > <mark>Assigned Task</mark>

|                                                            | E Genius Corner               |               |
|------------------------------------------------------------|-------------------------------|---------------|
| Assigned Task                                              | Welcome back! DIYA AGGARWAL   |               |
| <ul> <li>Progress Report</li> <li>Self Practice</li> </ul> |                               |               |
| G Genius Program                                           | 8 Assessments 9 Chapter Asses |               |
| Manage Account                                             | Learn From Your Mistakes      | Think Smarter |

#### \* Click On **NEW ASSESSMENT**

| $\bigcirc$       | E Genius Corner         |
|------------------|-------------------------|
|                  | Welcome: DN             |
| Assigned Task    | Assigned Task           |
| Progress Report  |                         |
| Self Practice    |                         |
| 6 Genius Program | New My FlipLeam Concept |
| Manage Account   |                         |
|                  | Comme<br>Ctass          |
| *Then click on   | START                   |
|                  |                         |

| Genius Corner |                               |                                                      |                                                                 |                                                                                                   |                                                                                                    |                                                                                                    |
|---------------|-------------------------------|------------------------------------------------------|-----------------------------------------------------------------|---------------------------------------------------------------------------------------------------|----------------------------------------------------------------------------------------------------|----------------------------------------------------------------------------------------------------|
|               |                               |                                                      |                                                                 |                                                                                                   | Welcome: DIYAAGGA                                                                                             | RWAL                                                                                                    |
| English       |                               |                                                      |                                                                 |                                                                                                   |                                                                                                    |                                                                                                    |
| demo          | Assessment Date               | Minutes                                              | Marks                                                           | Questions                                                                                         | Start +)                                                                                                    |                                                                                                    |
| NotStatteu    | 25-August-21                  | 20                                                   | 10                                                              | 5                                                                                                 |                                                                                                    |                                                                                                    |
|               | English<br>demo<br>NotStarted | English demo Assessment Date NotStarted 25-August-21 | English demo Assessment Date Minutes NotStarted 25-August-21 20 | E Genius Corner<br>English<br>demo Assessment Date Minutes Marks<br>NotStarted 25-August-21 20 10 | E Genius Corner<br>English<br>demo Assessment Date Minutes Marks Questions<br>NotStarted 25-August-21 20 10 5 | E Genius Corner<br>Welcome: DIYAAGCA<br>English<br>demo Assessment Date Minutes Marks Questions<br>NotStarted 25-August-21 20 10 5 Start 10 4 |

## NOTE:-

\*In multiple choice questions you will have to tick the correct option on your device only.

\* For question answers you have to write the answer in your answer sheet.

Then take the picture of your answer sheet and upload it by clicking on Choose File.

| Answer:                                                                                                    |    |              |
|----------------------------------------------------------------------------------------------------|----|--------------|
|                                                                                                    |    |              |
|                                                                                                    |    |              |
|                                                                                                    |    |              |
|                                                                                                    |    |              |
|                                                                                                    |    |              |
|                                                                                                    | Or |              |
| Answer:                                                                                                    |    |              |
| Choose File No file chosen                                                                                                    |    |              |
| Uploaded file: 6rpt2.JPG x 12345.JPG x Capture.JPG x 60379_20210807045323.pdf x (Only Images can be uploaded. Also, please ensure that image size is not more than 5MB) |    |              |
|                                                                                                    |    | Desuisu      |
|                                                                                                    |    | PIEVEW SUDDI |

\*You can upload MULTIPLE IMAGES (JPG FORMAT ONLY) one by one or you can upload PDF also.

\*Kindly keep the size of the image as small as possible. Maximum 4 MB file can be uploaded.

\*When all the files are uploaded click on SUBMIT.